# Empirica<sup>™</sup> Signal Empirica<sup>™</sup> Study Windows 2003/2008 JDK 6 Update Instructions

January 2016

Oracle Health Sciences Empirica Signal Oracle Health Sciences Empirica Study Updated 21-Jan-2016 Part Number: E71189-01 Copyright © 2000, 2016, Oracle and/or its affiliates. All rights reserved.

This software and related documentation are provided under a license agreement containing restrictions on use and disclosure and are protected by intellectual property laws. Except as expressly permitted in your license agreement or allowed by law, you may not use, copy, reproduce, translate, broadcast, modify, license, transmit, distribute, exhibit, perform, publish, or display any part, in any form, or by any means. Reverse engineering, disassembly, or decompilation of this software, unless required by law for interoperability, is prohibited.

The information contained herein is subject to change without notice and is not warranted to be error-free. If you find any errors, please report them to us in writing.

If this is software or related documentation that is delivered to the U.S. Government or anyone licensing it on behalf of the U.S. Government, the following notice is applicable:

U.S. GOVERNMENT END USERS: Oracle programs, including any operating system, integrated software, any programs installed on the hardware, and/or documentation, delivered to U.S. Government end users are "commercial computer software" pursuant to the applicable Federal Acquisition Regulation and agency-specific supplemental regulations. As such, use, duplication, disclosure, modification, and adaptation of the programs, including any operating system, integrated software, any programs installed on the hardware, and/or documentation, shall be subject to license terms and license restrictions applicable to the programs. No other rights are granted to the U.S. Government.

This software or hardware is developed for general use in a variety of information management applications. It is not developed or intended for use in any inherently dangerous applications, including applications that may create a risk of personal injury. If you use this software or hardware in dangerous applications, then you shall be responsible to take all appropriate fail-safe, backup, redundancy, and other measures to ensure its safe use. Oracle Corporation and its affiliates disclaim any liability for any damages caused by use of this software or hardware in dangerous applications.

Oracle and Java are registered trademarks of Oracle and/or its affiliates. Other names may be trademarks of their respective owners.

Intel and Intel Xeon are trademarks or registered trademarks of Intel Corporation. All SPARC trademarks are used under license and are trademarks or registered trademarks of SPARC International, Inc. AMD, Opteron, the AMD logo, and the AMD Opteron logo are trademarks or registered trademarks of Advanced Micro Devices. UNIX is a registered trademark of The Open Group.

This software or hardware and documentation may provide access to or information on content, products, and services from third parties. Oracle Corporation and its affiliates are not responsible for and expressly disclaim all warranties of any kind with respect to third-party content, products, and services. Oracle Corporation and its affiliates will not be responsible for any loss, costs, or damages incurred due to your access to or use of third-party content, products, or services.

This documentation may include references to materials, offerings, or products that were previously offered by Phase Forward Inc. Certain materials, offerings, services, or products may no longer be offered or provided. Oracle and its affiliates cannot be held responsible for any such references should they appear in the text provided.

Adobe RoboHelp 10.0.1.292

Copyright (c) 1992 -2012 Adobe Systems Incorporated and its licensors. All rights reserved.

Adobe, the Adobe logo and RoboHelp are either registered trademarks or trademarks of Adobe Systems Incorporated in the United States and/or other countries.

Certain trademarks are owned by The Proximity Division of Franklin Electronic Publishers, Inc., and are used by permission. Merriam-Webster is a trademark of Merriam-Webster, Inc.

Portions utilize Microsoft Windows Media Technologies. Copyright (c) 1999-2006 Microsoft Corporation. All Rights Reserved.

Portions of this product were created using LEADTOOLS ©1991-2001, LEAD Technologies, Inc. ALL RIGHTS RESERVED.

Portions copyright Intel Corporation.

Notices, Terms and Conditions pertaining to third party software are located at http://www.adobe.com/go/thirdparty.

#### Table of Contents

| 1 | Intro | Introduction5                                                    |    |
|---|-------|------------------------------------------------------------------|----|
| 2 | Upd   | Update JDK 6 on Application Server 6                             |    |
|   | 2.1   | Required Information                                             | 6  |
|   | 2.2   | Stop the Empirica application services                           | 6  |
|   | 2.3   | Download the JDK and JRE                                         | 7  |
|   | 2.4   | Update the JDK Installation                                      | 7  |
|   | 2.5   | Update the JRE Installation on a 64-bit Signal Instance          | 8  |
|   | 2.6   | Set file permissions                                             | 9  |
|   | 2.7   | Start instance                                                   | 9  |
|   | 2.8   | Verify the update                                                | 9  |
|   | 2.9   | Cleanup temporary files                                          | 9  |
| 3 | Add   | Strong Encryption Libraries to Updated JDK on Oracle BI EE Serve | 10 |

### **1** Introduction

This guide describes tasks that are performed by a system administrator to update Java on application servers supporting Empirica<sup>™</sup> products. The process updates JDK 6 and JRE 6 for the server and for the installed Empirica products.

You should familiarize yourself with the procedures that you will perform by reading all instructions before you begin the update.

While the instructions provided in this guide are detailed, they are generic. This guide cannot and is not intended to cover all possible variations that may occur. An experienced administrator should read all instructions and be prepared to work through site-specific differences from the provided text.

| Convention                                        | Indicates                                                                                                    |
|---------------------------------------------------|----------------------------------------------------------------------------------------------------|
| Courier font                                      | A file or directory name or Command Prompt window.                                                            |
| bold face font                                    | User interface controls, including menu options, buttons, and links.                                          |
| <text_in_angle_brackets></text_in_angle_brackets> | Substitute a value appropriate to your environment for the <text_in_angle_brackets>.</text_in_angle_brackets> |
| <u>32-bit server</u><br><u>64-bit server</u>      | Server-specific alternative instructions.                                                                     |

The instructions utilize the following conventions.

## 2 Update JDK 6 on Application Server

### 2.1 Required Information

You will need the following information when you start the update. In the instructions, the values to be supplied are indicated by <text\_in\_angle\_brackets>.

- Operating System version running on the application server (Windows 2003 or Windows 2008).
- Application server: 32-bit or 64-bit.
- JDK Version <jdk\_version>.

JDK Version you are upgrading to.

• Old JDK Version <old\_jdk\_version>.

Older JDK Version you are upgrading from.

Windows administrator account <win\_admin\_acct> and <win\_admin\_pass >

Windows account and password on the Windows 2003/2008 server where the application server is installed. The account must have the Administrator role.

Installation root <root>.

File system root where the \Lincoln subdirectory is located, typically C:\

• Application instance name <instance>.

Name of the application instance that you are upgrading. For example, for WebSDM and Empirica Study this is usually **websdm**.

• Superuser account and password: <app\_admin\_acct> and <app\_admin\_pass>.

Application Superuser account name (for example, the **admin** username is a Superuser for Empirica Signal), and the password for that account.

• Windows service user account <win\_user\_acct>.

Name of the Windows account that is running the application service. Usually this is the application instance name, with the suffix '\_app' appended. For example, **websdm\_app** or **signal\_app**.

#### 2.2 Stop the Empirica application services

Repeat the following steps for each instance of each Empirica application installed on the server.

- 1. Log in to the application as <app\_admin\_acct>.
- 2. Click **Settings**, and then click **View Currently Logged in Users**. If there are any active sessions besides your own, either contact those users to have them finish their sessions, or cancel the sessions from the application interface.
- 3. Exit the application.

- 4. Log in to the Windows administrator account using <win\_admin\_acct>.
- 5. Open Start > Administrative Tools > Services.
- 6. Right-click the **<instance>** service, and then click **Stop**.
- 7. Right-click the World Wide Web Publishing service, and then click Stop.

#### 2.3 Download the JDK and JRE

- 1. While logged in to the application server using <win\_admin\_acct>, open Windows Explorer.
- 2. Create a temporary directory.
- 3. Open an internet browser and go to the following URL:

http://www.oracle.com/technetwork/java/javase/downloads/index.html

- Follow the instructions for downloading Java SE 6 updates. This may require logging in to <u>My Oracle Support</u>.
- 5. Download the latest update for your application server's operating system: Microsoft Windows (32-bit) or Microsoft Windows x64 (64-bit).
- 6. When prompted 'Do you want to run or save this file?', click **Save**, and save the file to the temporary directory created above.
- 7. If you are running on a 64-bit machine and are upgrading a Signal instance, also download the 32-bit update and save the file to the same temporary directory.
- 8. Close the browser.
- 9. Unzip the downloaded file or files to the temporary directory.
  - For a 32-bit machine, the directory now includes the 32-bit JDK and JRE EXE files.
  - For a 64-bit machine, the directory now includes the 64-bit and 32-bit JDK and JRE EXE files.

#### 2.4 Update the JDK Installation

- 1. Open the temporary directory you created above.
- 2. Double-click the JDK EXE file for your machine:
  - For a 32-bit machine, double-click jdk-6u<jdk\_version>windows-i586.exe.
  - For a 64-bit machine, double-click jdk-6u<jdk\_version>windows-x64.exe.
- 3. If prompted 'Do you want to run this file?', click Run.
- 4. Click Next.

It is not necessary to select any additional options to install.

5. Click Next.

- If prompted for a destination folder to install to, accept the default installation folder. Click Next. (This prompt appears only if both a Program Files directory and a Program Files (x86) directory are present.)
- 7. When a message indicating successful installation displays, click **Finish**.
- 8. Open Windows Explorer.
- 9. Rename the <root>\Lincoln\jdk1.6 folder to <root>\Lincoln\jdk1.6\_<old\_jdk\_version>.
- 10. Locate the folder named jdk1.6.0\_<jdk\_version> that the installation created under C:\Program Files\Java and copy it and its contents to <root>\Lincoln\.
- 11. Rename the <root>\Lincoln\jdk1.6.0\_<jdk\_version> folder (that was copied in the previous step) to <root>\Lincoln\jdk1.6.
- 12. Rename the two files local\_policy.jar and US\_export\_policy.jar in the folder <root>\Lincoln\jdk1.6\jre\lib\security to local\_policy.bak and US\_export\_policy.bak, respectively.
- 13. Copy the two jar files local\_policy.jar and US\_export\_policy.jar from folder <root>\Lincoln\jdk1.6\_<old\_jdk\_version>\jre\lib\security

to folder <root>\Lincoln\jdk1.6\jre\lib\security.

#### 2.5 Update the JRE Installation on a 64-bit Signal Instance

If you are upgrading a 64-bit machine and are upgrading a Signal instance, perform the following steps:

- 1. Open the temporary folder you created above.
- 2. Double-click the 32-bit JRE installation file downloaded in section 2.3.
- 3. If prompted 'Do you want to run this file?', click **Yes**.
- 4. Click Install.
- 5. Click Close.
- 6. Open Windows Explorer.
- 7. Rename the <root>\Lincon\apps\<instance\_name>\webapps\jre folder to <root>\Lincon\apps\<instance\_name>\webapps\jre\_<old\_jre\_version>.
- 8. Locate the folder named jre6 that the installation created under C:\Program Files (x86)\Java and copy it and its contents to <root>\Lincon\apps\<instance\_name>\webapps.
- 9. Rename the folder <root>\Lincon\apps\<instance\_name>\webapps\jre6 to <root>\Lincon\apps\<instance\_name>\webapps\jre.

#### 2.6 Set file permissions

- 1. Open Windows Explorer and navigate to <root>\Lincoln\apps\<instance\_name>\bin.
- 2. Run the file set\_permissions.bat (in Windows 2008, right-click the file and run it as Administrator).

#### 2.7 Start instance

Repeat the following steps for each instance of each Empirica application installed on the server.

- 1. Open Start > Administrative Tools > Services.
- 2. Right-click the **<instance>** service and select **Start**.
- 3. Right-click the **World Wide Web Publishing** service, and then click **Start** or **Restart** if the service is already running.
- 4. In an Internet Explorer window, access the URL for the Empirica application. If the message "The server is still initializing. Please try again in a few minutes" appears, try again later.

### 2.8 Verify the update

Complete the Operational Qualification (OQ) testing provided on the Empirica application installation kit.

#### 2.9 Clean up temporary files

- 1. Optionally, delete the temporary folder and contents.
- 2. Optionally, delete the folder <root>\Lincoln\jdk1.6\_<old\_jdk\_version> and its contents.

### 3 Add Strong Encryption Libraries to Updated JDK on Oracle BI EE Server

If the Empirica application is integrated with Oracle BI EE, after Java has been updated on the Oracle BI EE server and WebLogic configured to use the updated Java, perform these steps:

1. Copy the following strong encryption libraries from the Empirica Signal application server folder C:\Lincoln\apps\webvdme\webapps\jre\lib\security to the jre/lib/security folder for any JDK used to run WebLogic on the Oracle BI EE server:

local\_policy.jar

US\_export\_policy.jar

2. Restart the WebLogic server.